## PASOS PARA CONSULTAR LOS RESULTADOS DE NUESTRO EXAMEN

**1.** En la hoja de candidato (Confirmation of Entry) enviada los días previos al examen consultaremos el apartado "Results Information" (resaltado en rojo en la imagen).

| Confirma                                                                       | tion of Enti                                                         | ry and Timetab                                                       | e CAMBRIDGE ENGLISH<br>Language Assessment<br>Part of the University of Cambridge |
|--------------------------------------------------------------------------------|----------------------------------------------------------------------|----------------------------------------------------------------------|-----------------------------------------------------------------------------------|
| Certificate                                                                    | in Advance                                                           | d English - March                                                    | UA (AM1) 2015                                                                     |
| Candidate nun                                                                  | nber: 5031                                                           |                                                                      |                                                                                   |
| Candidate nan                                                                  | ne:                                                                  |                                                                      |                                                                                   |
| Date of birth:                                                                 | 21 Feb                                                               | 1985                                                                 |                                                                                   |
| Internal ID:                                                                   | - 56037                                                              |                                                                      |                                                                                   |
| Centre name:                                                                   | 1. E3637<br>IMI Gr                                                   | anada                                                                |                                                                                   |
| Centre name.                                                                   | 1112 01                                                              | unduu                                                                |                                                                                   |
| imetable                                                                       |                                                                      | _                                                                    |                                                                                   |
| Date                                                                           | Time                                                                 | Paper                                                                | Venue                                                                             |
| 20/03/2015                                                                     | 09:00 - 10:30                                                        | Reading and Use of<br>English                                        | IML Calle Gracia                                                                  |
| 20/03/2015                                                                     | 10:55 - 12:25                                                        | Writing                                                              | IML Calle Gracia                                                                  |
| 20/03/2015                                                                     | 12:50 - 13:30                                                        | Listening                                                            | IML Calle Gracia                                                                  |
| 21/03/2015                                                                     | 14:15 - 14:32                                                        | Speaking                                                             | IML, Institute of Modern Languages                                                |
|                                                                                |                                                                      |                                                                      |                                                                                   |
| mportant inf                                                                   | ormation                                                             |                                                                      |                                                                                   |
|                                                                                |                                                                      |                                                                      |                                                                                   |
| Results infor                                                                  | mation                                                               |                                                                      | Help and support                                                                  |
| Your results will b<br>To access your re<br>https://candidater<br>Information: | be available on 7 Ap<br>esults you can regist<br>s.cambridgeenglish. | rll 2015 at 10:00 (UK fime)<br>ier now at<br>org/ with the following |                                                                                   |
| ID Number :00/                                                                 | A262772 Secret N                                                     | umber :6955                                                          |                                                                                   |
| For vertfication pr<br>organisations that                                      | urposes, you can pa<br>It use or accept Can                          | ss these details onto<br>bridge English exams                        |                                                                                   |

- 2. Este apartado nos aporta la siguiente información:
  - a) <u>El día y la hora aproximada</u> de disponibilidad de resultados. La hora corresponde al uso horario británico (subrayada en rojo).
  - b) La dirección web donde <u>tendremos que registrarnos</u> para consultar los resultados (subrayada en verde).
  - c) Información relativa al "ID Number" y "Secret Number" que mencionaremos en pasos posteriores (subrayada en azul).

## **Results information**

Your results will be available on **7 April 2015 at 10:00 (UK time)**. To access your results you can register now at <u>https://candidates.cambridgeenglish.org/</u> with the following information:

ID Number :OOA262772 Secret Number :6955

For verification purposes, you can pass these details onto organisations that use or accept Cambridge English exams **3.** Una vez en la página web (<u>https://candidates.cambridgeenglish.org/</u>) deberemos hacer click en "**Register**" (Resaltado en rojo).

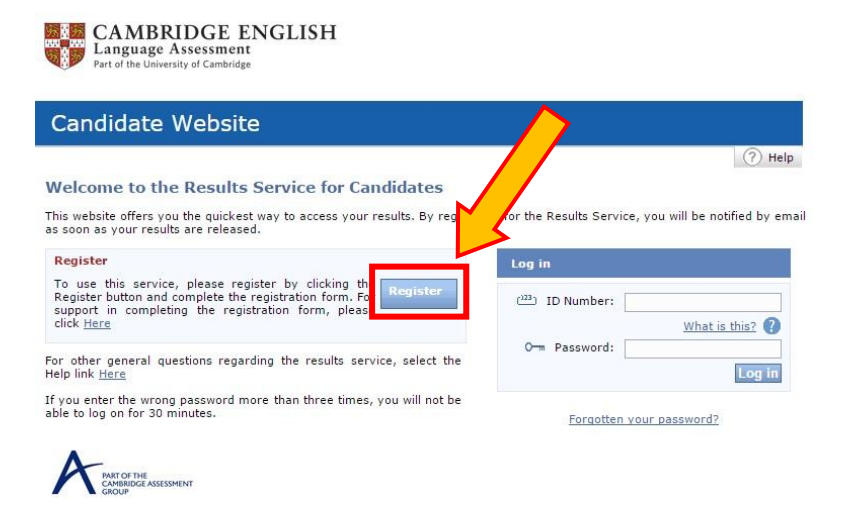

- 4. La página de registro se divide en varios apartados.
  - a) ID Details. En este apartado utilizaremos el ID Number y el Secret Number que aparece en la hoja de candidato (Confirmation of Entry) en el apartado de "Results information" (punto 2).

| 🖺 Register                    |                      |
|-------------------------------|----------------------|
| ID Details                    |                      |
| ( <sup>123</sup> ) ID Number: | ID Number :00A262772 |
| (123) Secret Number:          | Secret Number :6955  |

b) Contact Details. En este apartado sólo tendremos que poner nuestro correo electrónico personal. Es muy importante que se escriba correctamente puesto que una equivocación en este paso supondría que el acceso personal a nuestros resultados quedase bloqueado.

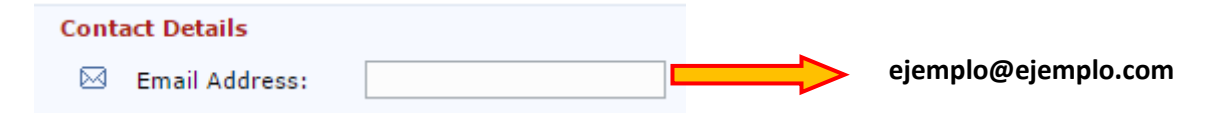

c) **Password Details.** En este apartado pondremos una contraseña personal que debe consistir de 8 caracteres, siendo al menos 2 de ellos números.

| Password Details                                                                      |
|---------------------------------------------------------------------------------------|
| Passwords must have at least 8 characters, made up of letters and at least 2 numbers. |
| O-m Enter Password:                                                                   |
| O-m Confirm Password:                                                                 |

d) Aceptar términos de uso y enviar. En este último paso primero haremos click sobre el círculo que corresponde a "I agree to terms of use" y finalmente haremos click sobre "Submit" (resaltado en rojo).

| Term | s of Use                                                                                                    |                       |
|------|----------------------------------------------------------------------------------------------------|-----------------------|
|      | This website is provided by the Chancellor, Masters and Scholars<br>of the University of Cambridge acting through its departments<br>University of Cambridge Local Examinations Syndicate (also<br>known as Cambridge Assessment) and Cambridge English<br>Language Assessment, based at 1 Hills Road, Cambridge,<br>Cambridgeshire, CB1 2EU, United Kingdom.<br>Your use of the website at <u>www.candidates.cambridgeenglish.org</u><br>('the Site') is governed by these terms of use, and by using this<br>Site you consent to these terms of use. You may print and keep a<br>conv. of these terms of use. | •                     |
|      | <ul> <li>I agree to the terms of use</li> <li>I do not agree to the terms of use</li> </ul>                                                                                                    |                       |
| Upda | tes                                                                                                    |                       |
|      | From time to time Cambridge English Language Assessment will se<br>information by email. If you wish to receive tese emails, please t<br>box. Your data will not be used for any poses other than those<br>in the terms of use and will not be provide to any third party.                                                                                                    | end<br>ick tl<br>spec |
|      |                                                                                                    |                       |

**5.** Una vez hecho esto recibiremos un correo de Cambridge para confirmar que nos hemos registrado correctamente y para informar de que tan pronto los resultados estén disponibles se nos notificará a través del correo electrónico.

**6.** En la fecha y hora indicada en nuestra hoja de candidato (Confirmation of Entry), nos iremos a la página web mencionada en el **punto 3** y pasaremos a completar el apartado de "Log in" con nuestro ID Number y la contraseña creada por nosotros mismos. Una vez hecho esto haremos click en "Log in" (resaltado en rojo). Si se nos ha olvidado nuestra contraseña tendremos que seguir los pasos indicados en el apartado "Forgotten your password?" (resaltado en verde).

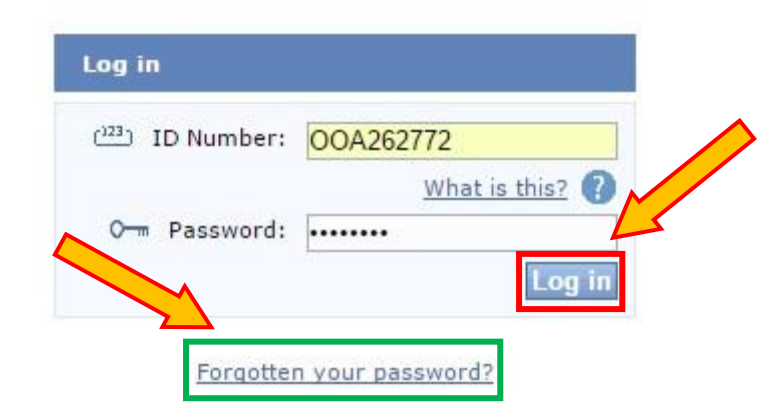

## PASOS PARA CONSULTAR LOS RESULTADOS DE NUESTRO EXAMEN

**7.** En este último apartado podremos ver nuestros resultados tanto en la página web (resaltado en verde) como en formato PDF, haciendo click en el apartado "Statement of Results" (resaltado en rojo).

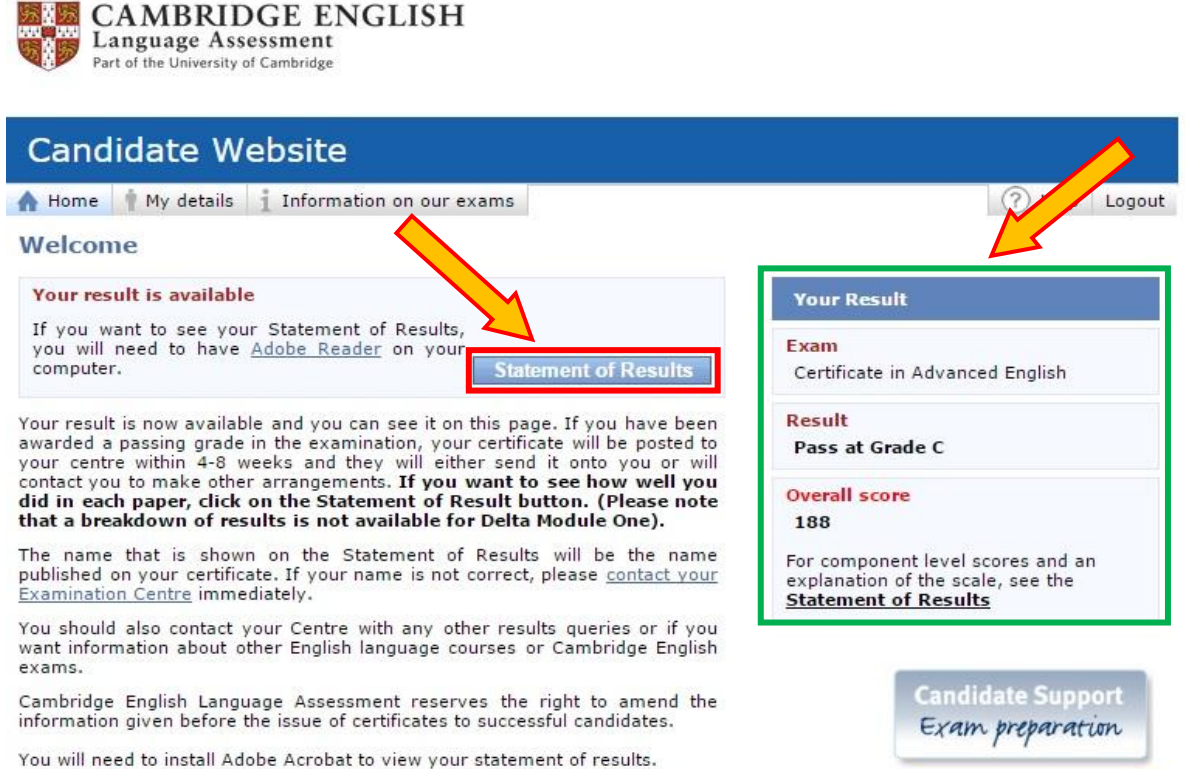

Get Adobe: Neader:

Exam preparation